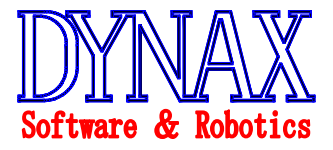

No. WBD2-022-0

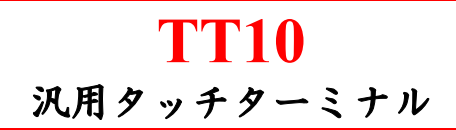

◎タッチパネルによる操作性の向上

◎高速シリアル通信(RS232C/RS422対応)による抜群の応答性
 ◎Windowsマシンでの作画ツールによる自在な画面設計
 ◎中国語等、外国語にも対応
 ◎USB ポートを搭載しダウンロード等の作業効率を向上

10インチ液晶上でのグラフィックイ ンタフェースを待つ操作性の良いタ ッチターミナルです。 安全性を重視するロボット・自動機

成等のオペレーションコンソールとして最適なものとなっております。

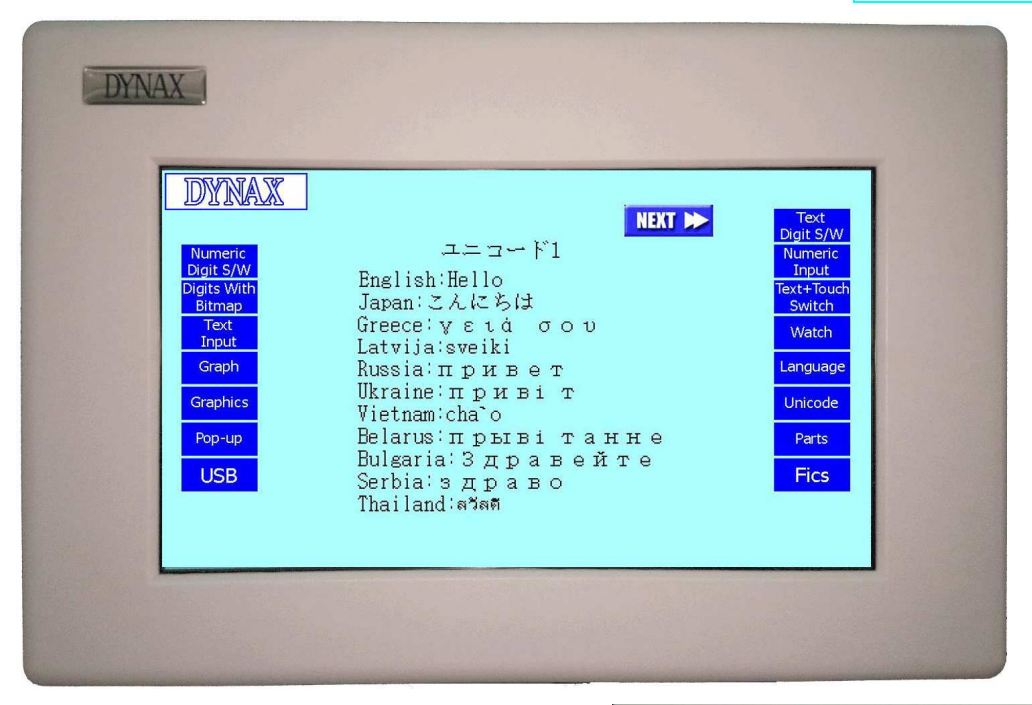

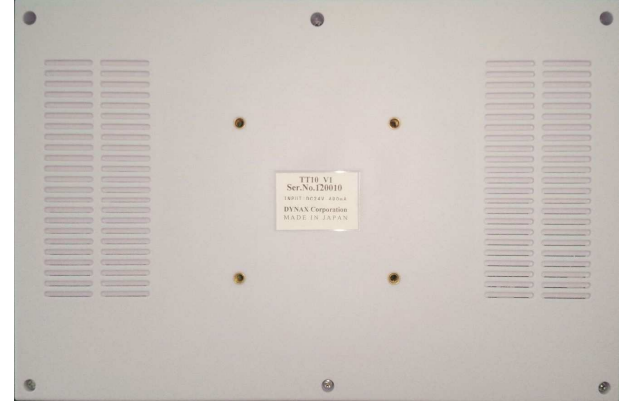

【第1.0版】

2014年10月27日

ダイナックス 株式会社 〒183-0055 東京都府中市府中町1-12-7センタービル TEL:042-360-1621 大阪府大阪市住吉区南住吉 1-19-1 TEL:06-6606-4860 **〒**558-0041 CORPORATION 1-12-7-1001 FUCHU-CHO, FUCHU-SHI, TOKYO JAPAN FAX:042-360-1837 1-19-1 MINAMISUMIYOSHI, SUMIYOSHI-KU, OSAKA JAPAN FAX:06-6606-5160

### 【主な仕様】

◇上位リンクプロトコル(通信速度:MAX56Kbps)によるコントローラとの通信
 ◇ディスプレイ ・グラフィック表示:1024×600ドット

 ・テキスト表示:128桁×37行 (8(W)×16(H)ドットの場合)
 ・TFTカラー表示
 ◇メモリ ・画面データ保存容量:7MB

 ・1 画素データは256/4096色使用可能
 ◇取り付け:VESA 規格対応

◇電源:24V 消費電流:0.35A
 ◇寸法:310(W) × 206(H) パネル取付タイプ

## 【接続形態】

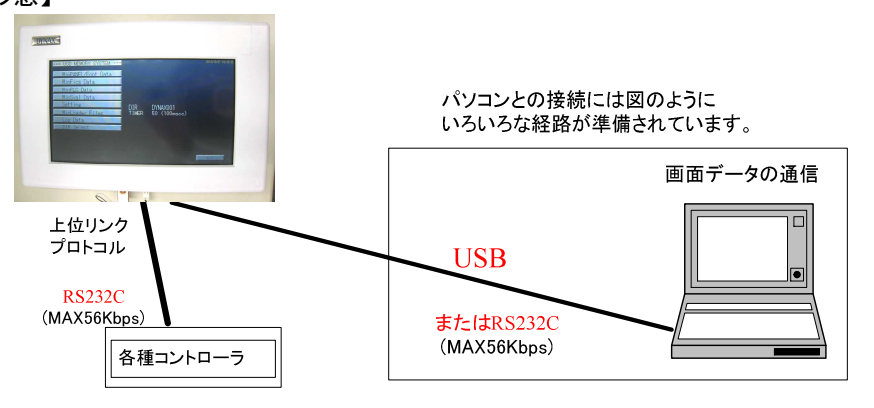

#### 【コネクタ表】

#### 下記①②のコネクタを装備しています。

(1) CN1 : HOST

ケーブル側コネクタ:17JE-13090-02(D8A) <DDK>

| ピン | 信号名 | IN/OUT | ピン | 信号名        | IN/OUT |
|----|-----|--------|----|------------|--------|
| 1  | NC  | -      | 6  | DSR        | IN     |
| 2  | RXD | IN     | 7  | NC         | -      |
| 3  | TXD | OUT    | 8  | NC         | -      |
| 4  | DTR | OUT    | 9  | 5V (0. 5A) | OUT    |
| 5  | GND | -      |    |            |        |

# ② CN2: RT1 PT6 等のターミナルを接続できます。 ケーブル側コネクタ: 17JE-13090-02(D8A) 〈DDK〉

| •  |            | •       |    |            |        |
|----|------------|---------|----|------------|--------|
| ピン | 信号名        | IN/OUT  | ピン | 信号名        | IN/OUT |
| 1  | NC         | -       | 6  | DSR/422RD- | IN/IN  |
| 2  | RXD/422RD+ | IN/IN   | 7  | NC         | -      |
| 3  | TXD/422SD+ | OUT/OUT | 8  | NC         | -      |
| 4  | DTR/422SD- | OUT/OUT | 9  | NC         | -      |
| 5  | GND        | -       |    |            |        |

【USBコネクタ】:本体下側面

本体側コネクタ: Aタイプ メス 画面データのローディング用や、USB メモリか ら接続しているコントローラやドライバにパラ メータをダウンロード又はアップロードするの に便利です。 《System Menu 画面》

画面左より約 2cm、上より約 2cm 部分をタッチしながら電源投入すると、断続的にブザー音が鳴りま す。鳴り止む前に画面右より約 2cm、上より約 2cm 部分をタッチすると System Menu になります。 System Menu では、TT10 の通信関連、LCD 関連のパラメータ設定、及び USB メモリによるシステム管理 を行うことが出来ます。

| TT10 System Menu初期画面                                                                                                    |                                                                                               | キー操作/説明                                                                                                    |
|----------------------------------------------------------------------------------------------------|-----------------------------------------------------------------------------------------------|----------------------------------------------------------------------------------------------------|
| Setup Mode<br>F1:Touch Panel Adjust<br>F2:Setup<br>F3:Date & Time Set<br>F4:RS232C<br>F5:USB Memory System<br>F6:USB Project Loader<br>sMODE:USB DownLoad mode | 2015/04/18 13:38:02<br>Version : 3.20<br>Create : 2015.04.16<br>LOP+FRA : 2015/03/23 19:25:42 | <ul> <li>画面右側にTT10のバージョン番号、ファームウェアの日付が表示されます。</li> <li>Touch Panel Adjust:タッチパネルのキャリブレーションを行います。</li> <li>Setup:バックライト設定、キークリック、ブザー音の設定を行います。</li> <li>Date &amp; Time Set:日付/時間の設定を行います。</li> <li>RS232C(Controller): CN2(RT1)RS232Cのパラメータ等通信関連の設定を行います。</li> <li>RS232C(External): CN1(HOST)RS232Cのパラメータ等通信関連の設定を行います。</li> <li>RS232C(External): CN1(HOST)RS232Cのパラメータ等通信関連の設定を行います。</li> <li>USB Memory System: USBメモリファイル管理画面</li> <li>USB Project Loader: USBによるプロジェクトのロード/セーブを行います。</li> <li>Test Mode: テストモードを行います。</li> <li>Exit: TT10 System Menu を終了しオンライン(上位リンク通信モード)<br/>に戻ります。</li> </ul> |

《USB メモリファイル管理画面》

**TT10** に USB メモリを接続して、WinFics、WinPLC、WinPANEL 等のターゲットシステムとのデー タのやりとりが出来ます。パソコンを現場で使用せず、USB メモリによりデータの更新・保存を行うこ とが出来ます。

**又、**通常パソコンを使用して WinLoader で行う、ターゲットシステムのファームウェアの更新やバージョン確認・データの保存等を USB メモリのみで行うことが出来ます。

| <ul> <li>USB MEMORY SYSTEM ===</li> <li>WinPANEL/Font Data</li> <li>WinPANEL/Font Data</li> <li>WinFics Data</li> <li>WinFics Data</li> <li>WinPANEL/Font Data</li> <li>WinPANEL/Font Data</li> <li>WinFics Data</li> <li>WinFics Data</li> <li>WinPANEL/Font Data</li> <li>WinFics Data</li> <li>WinPANEL/Font Data</li> <li>WinFics Data</li> <li>WinPANEL/Font Data</li> <li>WinFics Data</li> <li>WinPANEL/Font Data</li> <li>WinPANEL/Font Data<th><b>TT10</b> 画面</th><th></th><th>キー操作/説明</th></li></ul> | <b>TT10</b> 画面                                                                                                    |                             | キー操作/説明                                                                                                    |
|----------------------------------------------------------------------------------------------------|----------------------------------------------------------------------------------------------------|-----------------------------|----------------------------------------------------------------------------------------------------|
|                                                                                                    | TITO PATELY SYSTEM ===<br>WinPANEL/Font Data<br>WinPANEL/Font Data<br>WinSval Data<br>Settins<br>UIR DYNAX001<br>WinLoader Files<br>TIMER 50 (100msec)<br>Log Data<br>DIR Select | 2015/04/16 14:19:41<br>Edit | <ul> <li>WinPANEL/Font Data: WinPANEL/Font データの TT10 へのロードを行います。</li> <li>WinFics Data: WinFics データのロード/セーブを行います。</li> <li>WinFics Data: WinPLC データのロード/セーブを行います。</li> <li>WinSval Data: TT10 では未使用。</li> <li>Setting: 日付/時間 (ファイル保存の際の日時となります。)、<br/>フォルダ名、USB メモリ初期化時のタイマーの設定</li> <li>WinLoader Files: WinLoader の処理を行います。</li> <li>Log Data: Log Data の処理を行います。</li> <li>DIR Select: フォルダ名を選択するウインドウが表示され、アクセ<br/>スするフォルダを選択出来ます。</li> <li></li> </ul> |